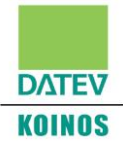

# "E-learning live" ODCEC Roma

# Descrizione

- È la trasmissione in diretta, su un'interfaccia web, di un evento che si svolge in aula.
- Per la fruizione del corso l'utente deve solo collegarsi a Internet. Non è necessario scaricare e installare dei software particolari ma è sufficiente utilizzare il browser (Internet Explorer versione 9, Chrome o Firefox).
- La rilevazione della presenza, finalizzata al conseguimento dei crediti formativi, è gestita automaticamente dalla piattaforma e-learning.

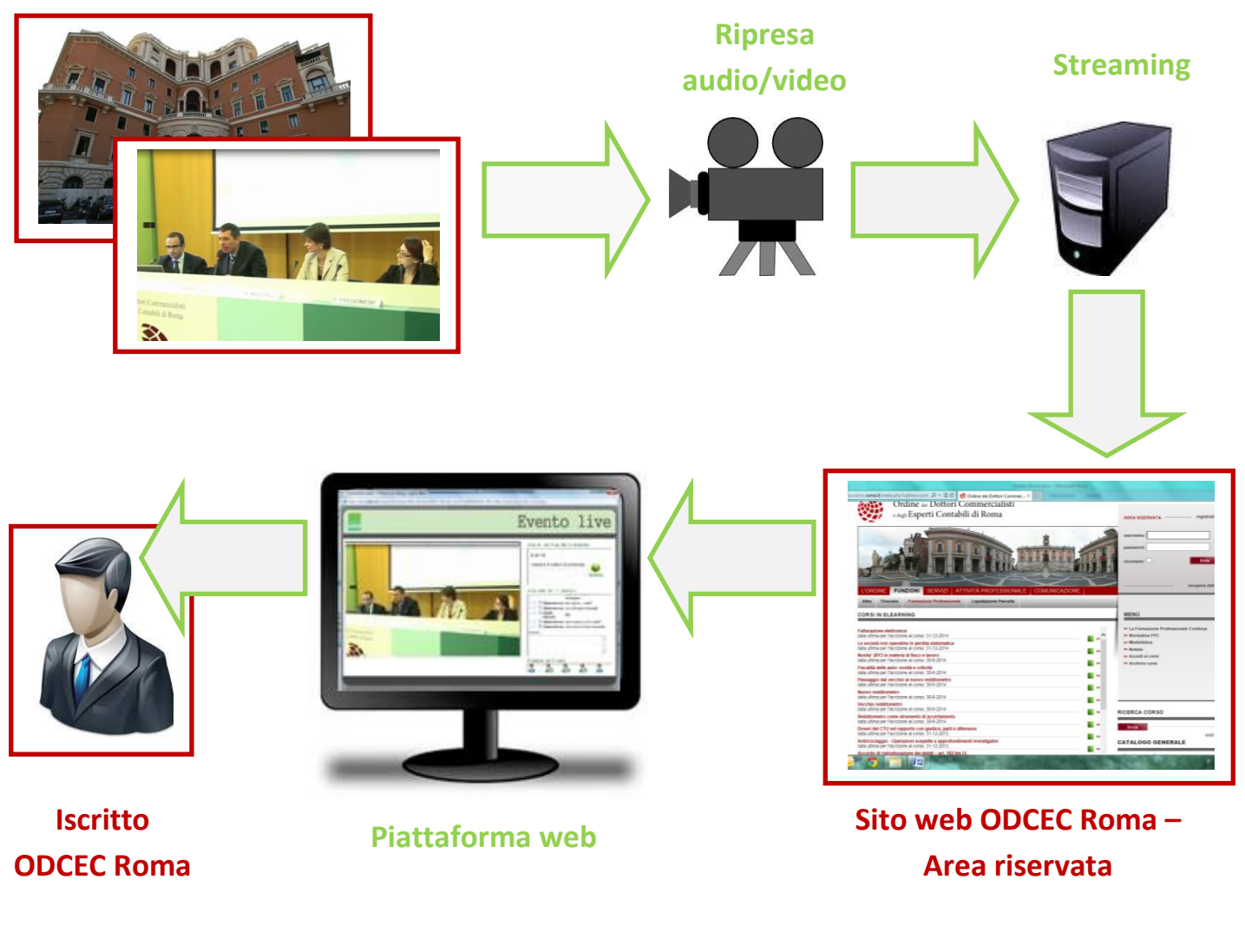

#### Sede ODCEC Roma

# Funzionamento dei corsi

#### 1. Come ci si iscrive a un corso

Effettuare la login al sito dell'Ordine DCEC di Roma, accedere alla sezione "Corsi e-learning" e cliccare su un apposito pulsante di iscrizione (come già avviene per i corsi e-learning ondemand).

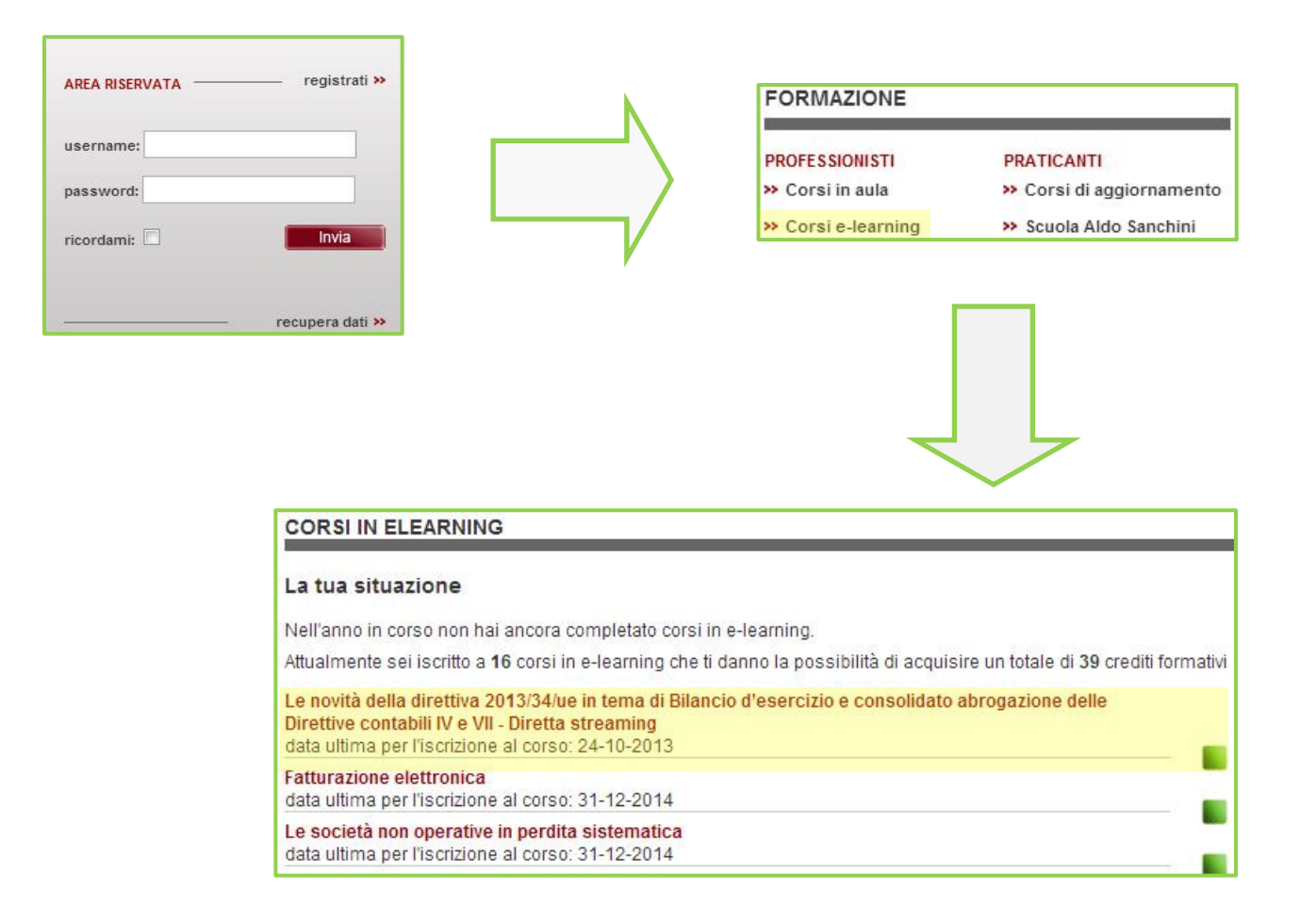

### 2. Come e quando si accede al corso

Il giorno di svolgimento del corso, effettuando la login al sito dell'Ordine DCEC di Roma e accedendo alla sezione "Le iscrizioni ai corsi" del profilo personale, è possibile collegarsi alla diretta (come per i corsi e-learning on-demand l'accesso avviene cliccando sul pulsante "Accedi").

#### E-LEARNING LIVE PER ODCEC ROMA

| AREA RISERVATA        | registrati »<br>Invia<br>recupera dati »<br>PROFILO PERSONALE<br>» Le iscrizioni ai corsi<br>» I miei annunci<br>» I miei annunci<br>» I miei dati<br>» Aggiorna la foto<br>» Modifica la password<br>» Sportelli e Prenotazioni<br>» Verifica requisiti iscrizione |          |        |
|-----------------------|----------------------------------------------------------------------------------------------------|----------|--------|
|                       | LE ISCRIZIONI AI CORSI                                                                                                    |          |        |
|                       | Questi sono i corsi ai quali sei iscritto o sei in coda                                                                                                    |          |        |
|                       | Corsi in elearning                                                                                                    | State    |        |
|                       | Diferme della tassazione dei redditi di canitale e dei redditi diversi di natura finanziaria                                                                                                    | lecritto | Accedi |
|                       | Antiriciclandia - Adequata verifica e utilizzo del contante                                                                                                    | Iscritto | Accedi |
|                       | Le novità della direttiva 2013/34/ue in tema di Bilancio d'esercizio e consolidato abrogazione<br>delle Direttive contabili IV e VII - Diretta streaming                                                                                                    | Iscritto | Accedi |
| <u> </u>              | Il network degli Ordini DCEC                                                                                                    |          |        |
| CONCERTO              | Periodo formativo: 2013 -<br>olo del corso Attestato Gradimento                                                                                                    |          |        |
| 14/10/2013 Not<br>ore | vità Dir. 2013/34/UE: bilancio d'esercizio, consolidato - Giovedì 24/10/2013 👘 👘                                                                                                    |          |        |

**ATTENZIONE:** è possibile accedere al corso a partire da 30 minuti prima dell'inizio dell'evento in aula. Precedentemente il link del corso non è attivo.

## 3. Come è visualizzato il corso

L'interfaccia web del corso è divisa in due parti:

#### E-LEARNING LIVE PER ODCEC ROMA

- nella parte sinistra viene trasmesso il filmato (video + slide) in formato live streaming;
- la parte destra è invece dedicata all'interazione:
  - verifica della presenza;
  - chat testuale.

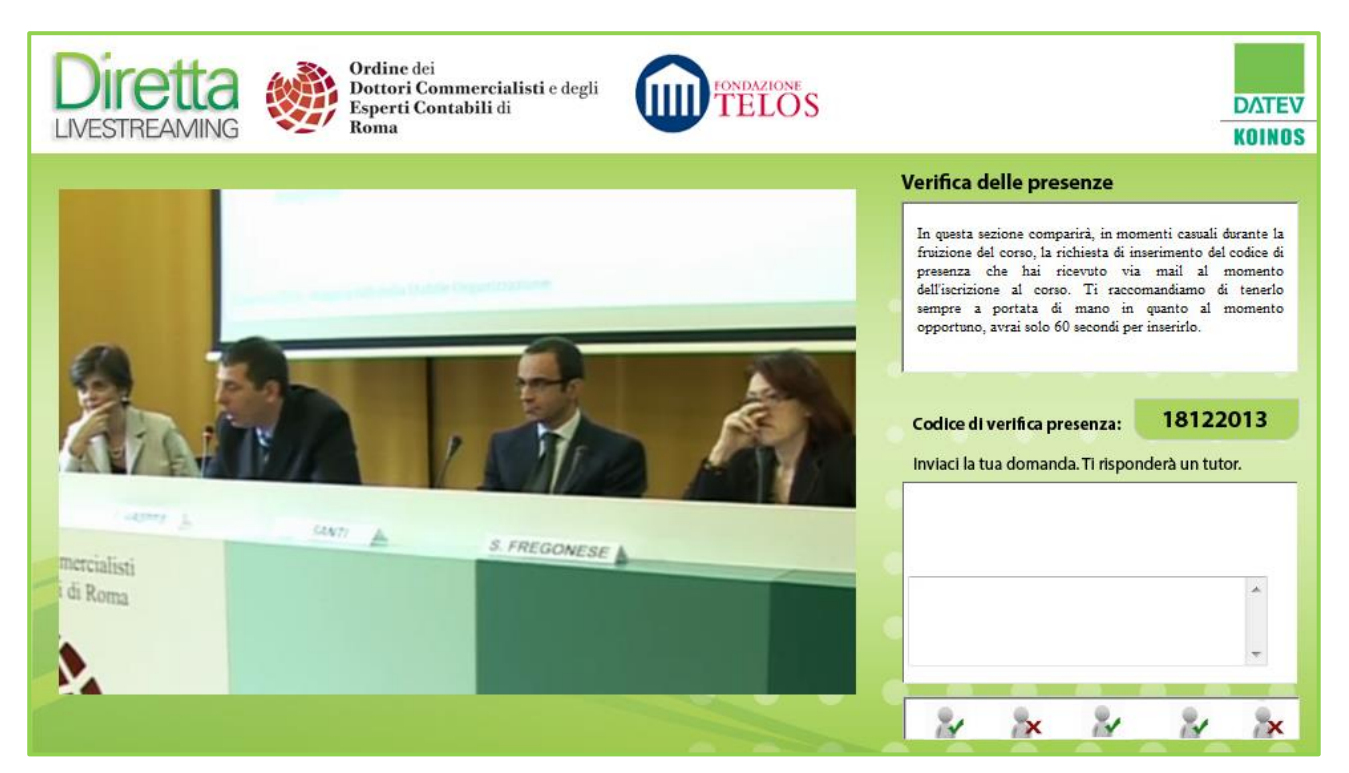

#### 4. Come inviare delle domande al relatore

- Durante il corso si ha la possibilità di formulare delle domande al relatore, utilizzando la chat testuale.
- Le domande vengono raccolte dal tutor del corso e sottoposte al relatore.

| * |
|---|
| + |

- 5. Come e quando inserire il codice di verifica della presenza
  - Nell'interfaccia del corso, in alto a destra, è visualizzata un'area per la verifica della presenza.
  - Periodicamente, a intervalli irregolari, appare in quest'area un apposito campo nel quale bisogna inserire il codice numerico di verifica della presenza.
  - Il codice di verifica della presenza è sempre visibile nell'interfaccia del corso. Si tratta di un codice numerico, che corrisponde alla data di svolgimento del corso.

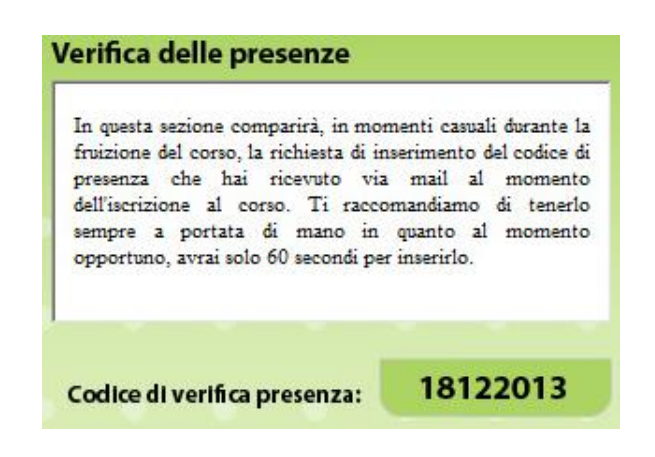

- Le verifiche della presenza sono memorizzate dal sistema e riportate in un riquadro dell'interfaccia in basso a destra. In questo modo si può tenere sotto controllo l'andamento dei propri feedback/risultati.
- I momenti di verifica sono 5. Si ottengono i crediti formativi inserendo correttamente il codice di presenza in almeno 3 dei 5 momenti di verifica, e seguendo il corso fino alla fine.
- Al termine del corso è possibile scaricare l'attestato di partecipazione direttamente dalla piattaforma e-learning.

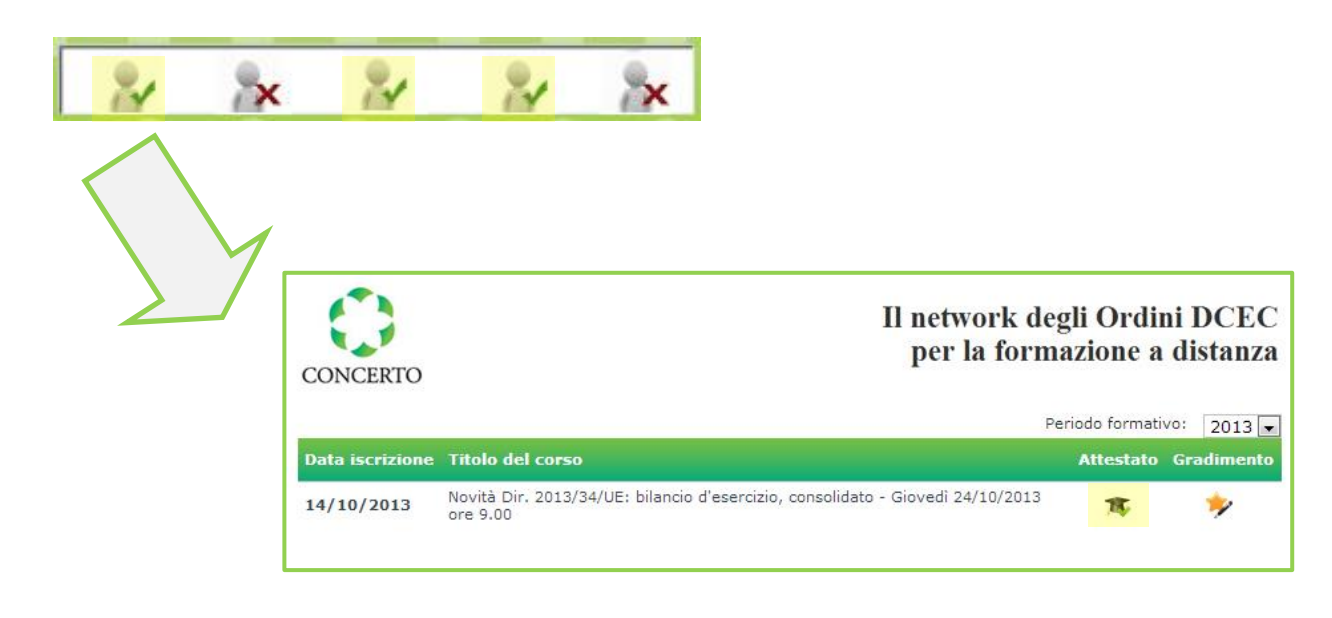